## **Removing .NET Core**

## **Removing with NuGet Package Manager**

- Open Visual Studio
  Under "Project" in the toolbar select "Manage NuGet Packages.."
  Under "Installed" click on the OfficeWriter package
- 4. Select "Uninstall Package"